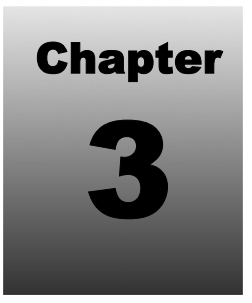

# SECTION I: OVERVIEW OF JAVA ENTERPRISE EDITION 5

# **Installation Of Java Enterprise Edition 5**

# **Downloading Java Enterprise Edition 5 SDK**

The Java Enterprise Edition 5 SDK setup can be downloaded from the website http://java.sun.com/javaee/. On keying this address a web page appears as shown in diagram 3.1.1.

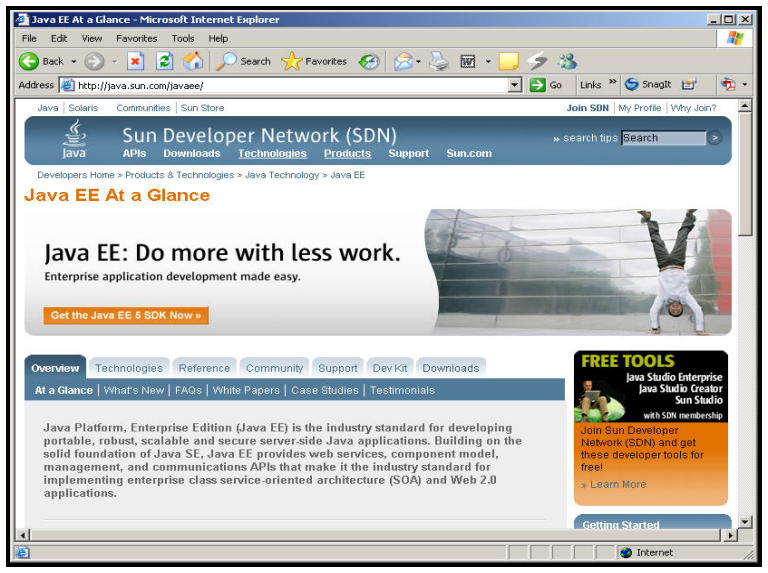

Diagram 3.1.1: Site to download Java EE 5 SDK

Click **Downloads**. This leads to a page, which allows downloading Java Enterprise Edition 5 SDK as shown in diagram 3.1.2.

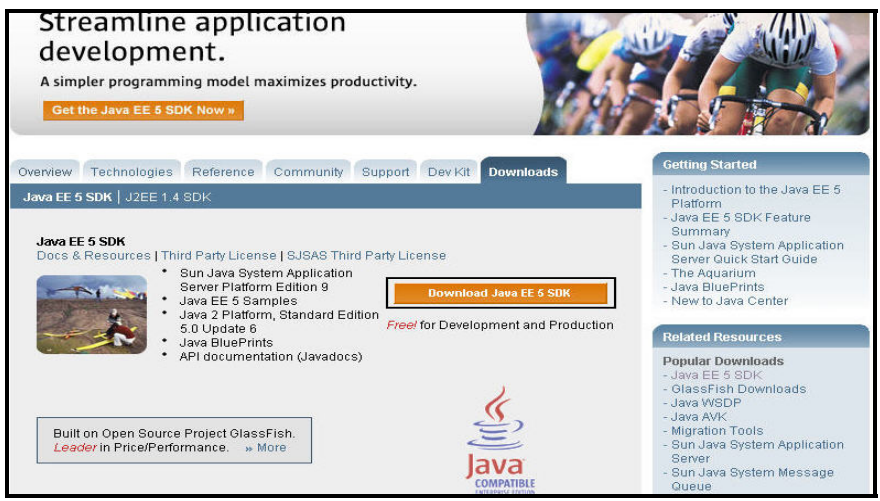

Diagram 3.1.2: The Download section

Click **Download Java EE 5 SDK**. A web page appears as shown in diagram 3.1.3, whereby the **Accept License Agreement** checkbox needs to be ticked, in order to download the product.

| & Sun    | Sun Downloads                                                                                                    | <mark>36</mark>                                                                                                    | arch 🕟                             |
|----------|----------------------------------------------------------------------------------------------------|----------------------------------------------------------------------------------------------------|------------------------------------|
| Download |                                                                                                    |                                                                                                    |                                    |
|          | Java EE SDK 5.0 FCS                                                                                                    |                                                                                                    |                                    |
|          | NOTE: The list offers files for different platforms - please be sure to<br>to select the ones you want, then click the link(s) to download. If you<br>anythms, sign in, then click the "Download/order History" link on the<br>For any download problems or questions, please see the Downlo<br>How long will the download take? (9 | o select the proper file(s) for your platform. Carefully review th<br>d ont complete your download, you may return to the Downl<br>left to continue,<br>ad Center FAQ. | e files listed below<br>bad Center |
|          | Required: You must accept the license agreement to download th<br>C Accept License Agreement<br>C Decline License Agreement<br>Immediationse License Agreement                                                                                                    | e product.                                                                                                    |                                    |
|          |                                                                                                    | java_ee_sdk-5-linux.bin                                                                                                    | 132.73 MB                          |
|          |                                                                                                    |                                                                                                    |                                    |
|          |                                                                                                    | java_ee_sdk-5-solaris-sparc.bin                                                                                                    | 148.97 MB                          |
|          | Solarie v86 Diatform Java FE SDK 5.0 FCS                                                                                                    |                                                                                                    |                                    |
|          |                                                                                                    | java_ee_sdk-5-solaris-i586.bin                                                                                                    | 134.14 MB                          |
|          | Windows Platform - Java EE SDK 5.0 FCS                                                                                                    |                                                                                                    |                                    |
|          | 🛓 Java EE 5 SDK First Customer Ship for Windows                                                                                                    | java_ee_sdk-5-windows.exe                                                                                                    | 123.14 MB                          |

Diagram 3.1.3: Accepting License Agreement

This page contains a list of files for different platforms.

| Sun.     | Sun Downloads                                                                                                    | jse                                                                                                    | arch                               |
|----------|----------------------------------------------------------------------------------------------------|----------------------------------------------------------------------------------------------------|------------------------------------|
| Download |                                                                                                    |                                                                                                    |                                    |
|          | Java EE SDK 5.0 FCS                                                                                                    |                                                                                                    |                                    |
|          | NOTE: The list offers files for different platforms - please be sure to st<br>to select the ones you want, then click the link(s) to download. If you do<br>anytime, sign in, then click the "Download/Order History" link on the let<br>For any download problems or questions, please see the Download is<br>How long will the download take? 19 | Hect the proper file(6) for your platform. Carefully review that<br>ant complete your download, you may return to the Downlin<br>the continue.<br>Center FAQ. | e files listed below<br>oad Center |
|          |                                                                                                    |                                                                                                    |                                    |
|          | Linux Platform - Java EE SDK 5.0 FCS                                                                                                    |                                                                                                    |                                    |
|          |                                                                                                    | java_ee_sdk-5-linux.bin                                                                                                    | 132.73 MB                          |
|          | Solaris SPARC Platform - Java EE SDK 5.0 FCS                                                                                                    |                                                                                                    |                                    |
|          |                                                                                                    | java_ee_sdk-5-solaris-sparc.bin                                                                                                    | 148.97 MB                          |
|          | Solaris x86 Platform - Java EE SDK 5.0 FCS                                                                                                    |                                                                                                    |                                    |
|          |                                                                                                    | java_ee_sdk-5-solaris-i586.bin                                                                                                    | 134.14 MB                          |
|          | Windows Platform - Java EE SDK 5.0 FCS                                                                                                    |                                                                                                    |                                    |
|          |                                                                                                    | java_ee_sdk-5-windows.exe                                                                                                    | 123.14 MB                          |

Diagram 3.1.4: Selecting the link to download on windows

Review the list and select an appropriate link to begin the download.

## **Installing Java Enterprise Edition 5 SDK**

After the software is downloaded and the system meets the requirement essential to accommodate the downloaded software, use the following procedure to install the product.

### Installing Java Enterprise Edition 5 On Linux

Move to the directory where the downloaded file is available. To run the installation program that uses a graphical interface, the following command is typed at the command prompt:

<System Prompt> ./ java\_ee\_sdk-5-linux.bin

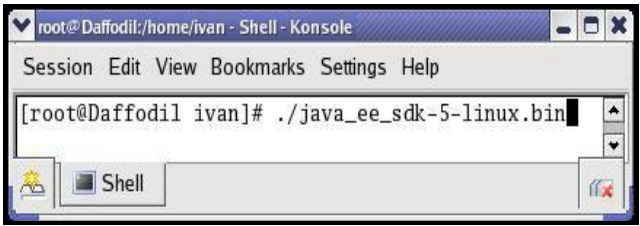

Diagram 3.2.0: Executing the downloaded file

A Welcome screen appears as shown in diagram 3.2.1.

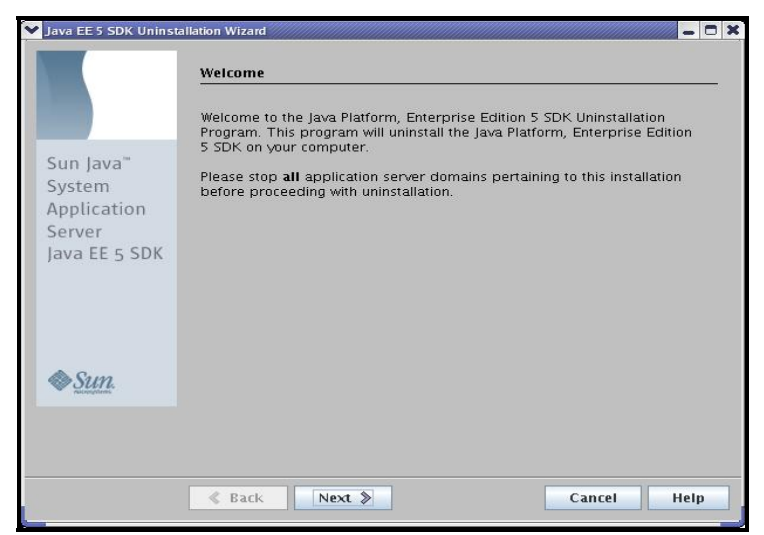

Diagram 3.2.1: The Welcome window

Click . The Software License Agreement window appears as shown in diagram 3.2.2.

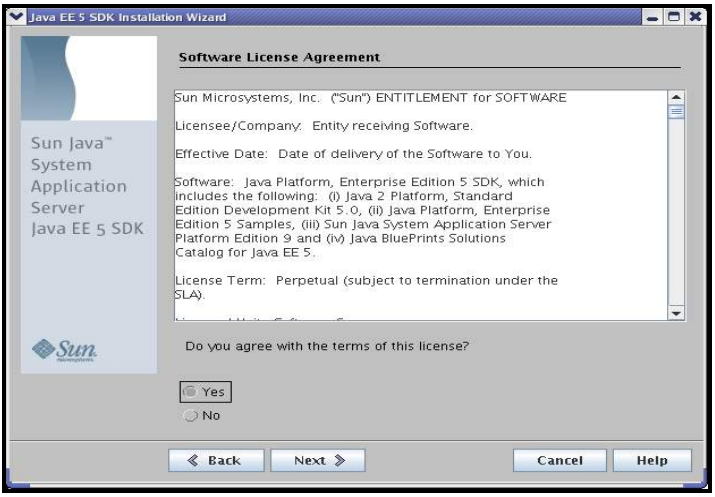

Diagram 3.2.2: Software License Agreement

Select **Yes**, indicating the agreement's terms and conditions of the license are agreed upon. Click Next A window as shown in diagram 3.2.3 appears, which selects the default directory wherein the installation files and directories will be stored.

|               | Installation Directory. |        |
|---------------|-------------------------|--------|
|               | /opt/SUNWappserver      | Browse |
| Sun Java'''   |                         |        |
| Application   |                         |        |
| Server        |                         |        |
| ava EE 5 SDK  |                         |        |
|               |                         |        |
| ♦ <u>Sun</u>  |                         |        |
| - Annalyticae |                         |        |

Diagram 3.2.3: Selecting Installation Directory

Click This prompts the user whether to create a directory or to choose a new location as shown in diagram 3.2.4. Select Create Directory to save the Application Server in the default path /opt/SUNWAppServer.

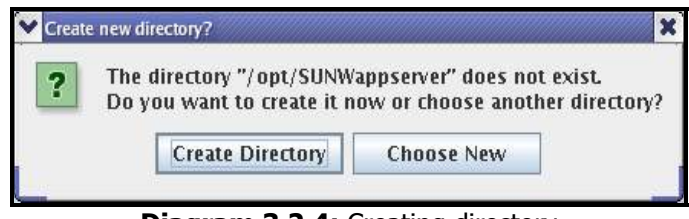

Diagram 3.2.4: Creating directory

An Admin Configuration window appears as shown in diagram 3.2.5.

| admin                                                                                      |  |  |
|--------------------------------------------------------------------------------------------|--|--|
| Sec. 3: 0000000000                                                                         |  |  |
| als.).                                                                                     |  |  |
| *******                                                                                    |  |  |
| Admin User Name and Password                                                               |  |  |
| user's home directory and will not have to be provided when performing<br>admin functions. |  |  |
| OPrompt for Admin User Name and Password                                                   |  |  |
| re and password must be provided when performing                                           |  |  |
|                                                                                            |  |  |
|                                                                                            |  |  |
|                                                                                            |  |  |
|                                                                                            |  |  |
|                                                                                            |  |  |
|                                                                                            |  |  |
|                                                                                            |  |  |

Diagram 3.2.5: Admin Configuration

In the Admin Configuration interface enter the following data:

- Admin User Name: The name of the user who administers the server
- Password: The admin user's password to access the Admin Server and whose length is 8character minimum
- Prompt or Don't Prompt for Administrator User Name: The user name can be stored in a preferences file so that there is no need to provide it to perform administrative tasks
- □ Admin Port: The administration port number for initial server instance
- □ HTTP Port: The port number to access the default server instance
- □ HTTPS Port: The secure port number to access the initial server instance

Click LINEX The Installation Options window appears as shown in diagram 3.2.6.

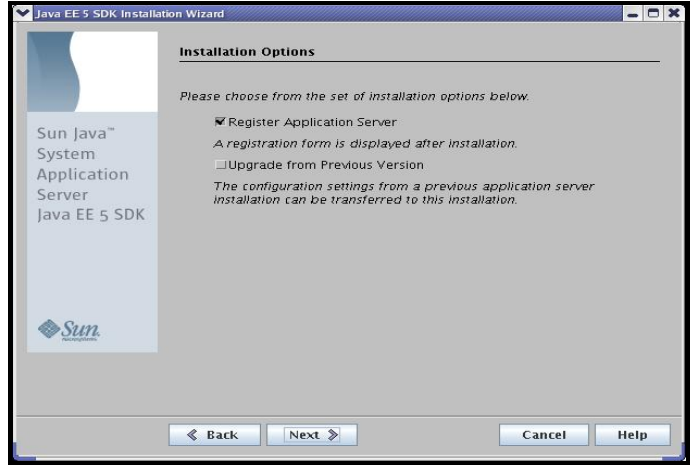

Diagram 3.2.6: Installation Options

Select **Upgrade from Previous Version** in case a previous version of Java is already installed. If this option is selected, then the upgrade wizard begins only after completing the installation.

#### **REMINDER**

Upgrades from 8.0 Platform Edition, 8.1 Platform Edition and 8.2 Platform Edition are supported.

Click A window, which performs disk space checking appears as shown in diagram 3.2.7.

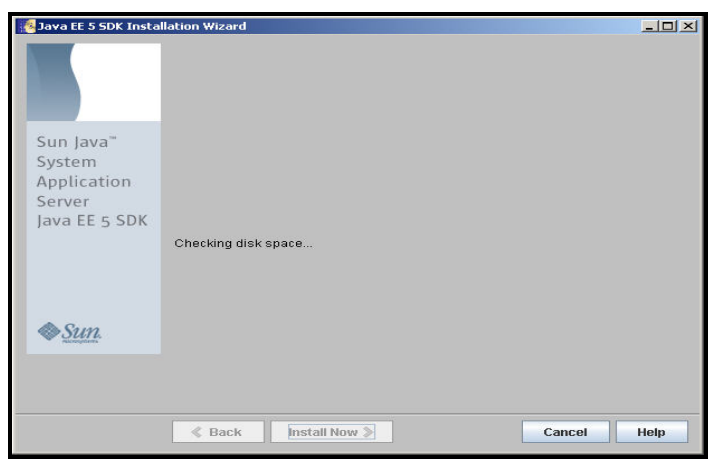

Diagram 3.2.7: Checking disk space

Once the checking for the disk space is complete, a **Ready to install** window appears as shown in diagram 3.2.8. Click Install Now .

|                                                               | The following items for the product Java Platform, Enterprise Edition 5 SDK                                                                         |
|---------------------------------------------------------------|----------------------------------------------------------------------------------------------------|
| Sun Java™<br>System<br>Application<br>Server<br>Java EE 5 SDK | will be installed:         Product: Java Platform, Enterprise Edition 5 SDK.         Location: /opt/SUNWappserver         Space Required: 264.47 MB |
| & <u>Sun</u> .                                                |                                                                                                    |

Diagram 3.2.8: Ready to Install

A window appears, which displays the installation progress bar as shown in diagram 3.2.9.

| 💙 Java EE 5 SDK Instal                                        | ation Wizard                                                                                                    | _ O X        |
|---------------------------------------------------------------|----------------------------------------------------------------------------------------------------|--------------|
|                                                               | Installing                                                                                                    |              |
| Sun Java"<br>System<br>Application<br>Server<br>Java EE 5 SDK | Sun Java- System Application Server<br>Designed for Developer Productivity<br>• Fast startup and low memory footprint<br>• Support for NetBeans and Eclipse<br>• Java Web Start support | الله<br>Java |
| <i><b>♦</b>Sun</i> .                                          | Installing Java 2 SDK, Standard Edition 5.0                                                                                                    |              |
|                                                               | Stop                                                                                                    | Help         |

Diagram 3.2.9: Installation progress bar

Now the Java Enterprise Edition 5 is installed and ready for use on Linux.

### **Installing Java Enterprise Edition 5 On Windows**

Navigate to the directory where the downloaded **java\_ee\_sdk-5-windows.exe** setup file is available.

To start the installation program double-click the java\_ee\_sdk-5-windows.exe file.

A Welcome window appears as shown in diagram 3.3.1.

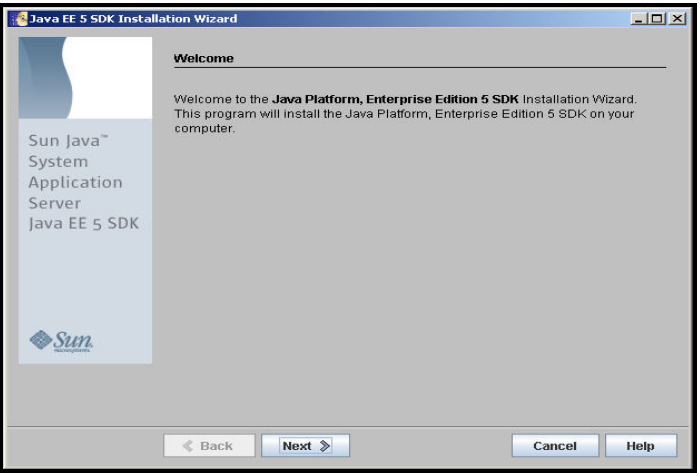

Diagram 3.3.1: The Welcome window

Click Next . The Software License Agreement window appears as shown in diagram 3.3.2.

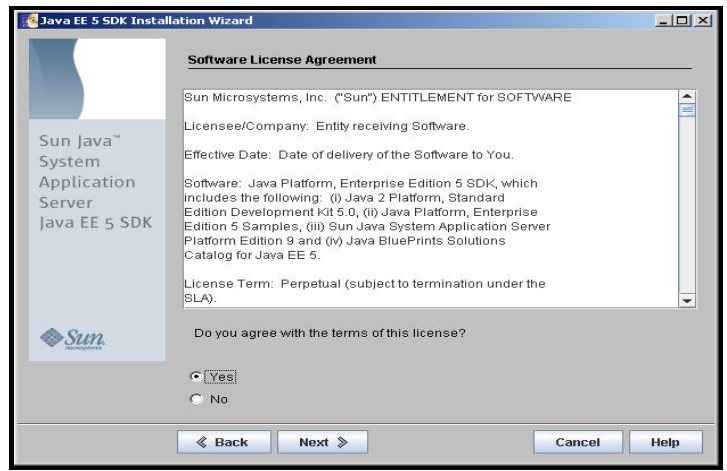

Diagram 3.3.2: Software License agreement

Select **Yes** indicating the agreement's terms and conditions of the license are agreed upon. Click Next A window appears as shown in diagram 3.3.3, which selects the default directory, wherein the installation files and directories will be stored.

| 🥵 Java EE 5 SDK Insta                                         | llation Wizard                |      |
|---------------------------------------------------------------|-------------------------------|------|
|                                                               | Select Installation Directory |      |
|                                                               | Installation Directory:       |      |
| Sun Java"<br>System<br>Application<br>Server<br>Java EE 5 SDK | C:\Sun\AppServer Browse       |      |
| ♦ <u>Sun</u>                                                  |                               |      |
|                                                               | Sack Next S Cancel            | Help |

Diagram 3.3.3: Selecting Installation Directory

Click A prompt is made whether to create directory or to choose a new location as shown in diagram 3.3.4. Select create Directory to save the Application Server in the default path c:\Sun\AppServer

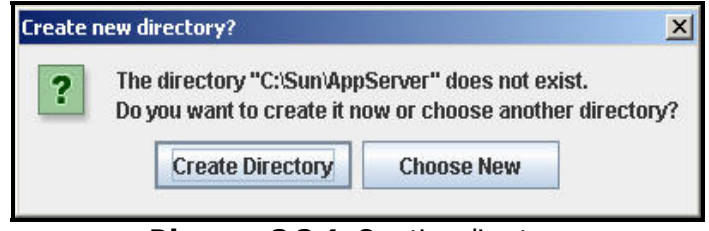

Diagram 3.3.4: Creating directory

An Admin Configuration window appears as shown in diagram 3.3.5.

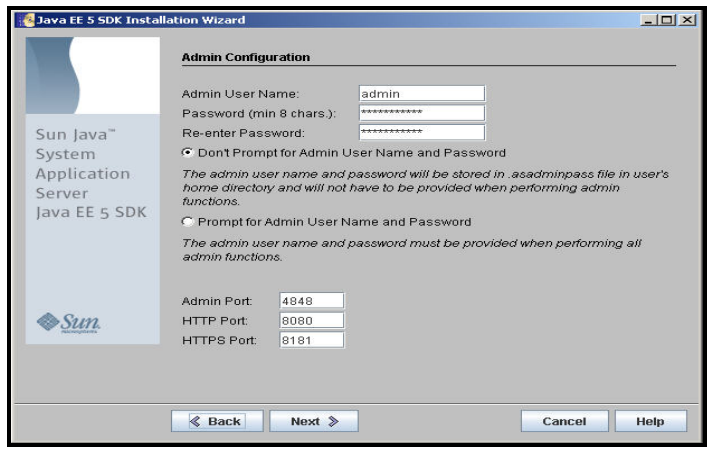

Diagram 3.3.5: Admin Configuration

In the Admin Configuration interface enter the following data:

- Admin User Name: The name of the user who administers the server
- Password: The admin user's password to access the Admin Server and whose length is 8character minimum
- Prompt or Don't Prompt for Administrator User Name: The user name can be stored in a preferences file so that there is no need to provide it to perform administrative tasks
- **D** Admin Port: The administration port number for initial server instance
- □ HTTP Port: The port number to access the default server instance
- □ HTTPS Port: The secure port number to access the initial server instance

| A Java EE 5 SDK Instal | ation Wizard                                                                                                    |
|------------------------|----------------------------------------------------------------------------------------------------|
|                        | Please choose from the set of installation options below.                                                              |
| Sun Java"              | 🔽 Register Application Server                                                                                          |
| System                 | A registration form is displayed after installation.                                                                   |
| Application            | 🗖 Upgrade from Previous Version                                                                                        |
| Server                 | The configuration settings from a previous application server<br>installation can be transferred to this installation. |
| Java EE 5 SDK          | Create Desktop Shortcut to Autodeploy Directory                                                                        |
|                        | Items can be dragged into this directory for automatic deployment to<br>the server.                                    |
|                        | Add bin directory to PATH                                                                                              |
| A Sama                 | Adding this directory simplifies running the server and tools from the<br>command line.                                |
| SULL,<br>nicrospilerts | 🗂 Create Windows service                                                                                               |
|                        | Windows services associated with Application Server are created.                                                       |
|                        |                                                                                                    |
|                        |                                                                                                    |
|                        | Back Next      Cancel Help                                                                                             |

Diagram 3.3.6: Installation Options

Click **INEX**. The **Installation Options** window appears as shown in diagram 3.3.6.

Select **Add bin directory to PATH** to run the server and tools from the command line.

Select **Upgrade from Previous Version** in case the previous version of Java is already installed in the desktop. The upgrade wizard begins only after completing the installation. Upgrades from 8.0 Platform Edition, 8.1 Platform Edition and 8.2 Platform Edition are supported.

Click . A window, which performs a disk space check is displayed as shown in diagram 3.3.7.

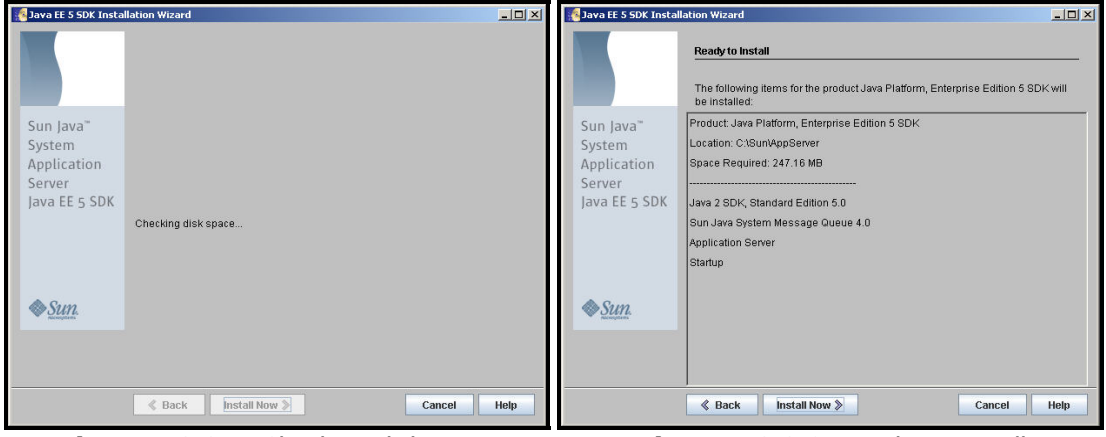

Diagram 3.3.7: Checking disk space

Diagram 3.3.8: Ready to Install

Once the checking of disk space is complete a **Ready to install** window appears as shown in diagram 3.3.8. Click Install Now .

A window displaying the installation progress bar appears as shown in diagram 3.3.9.

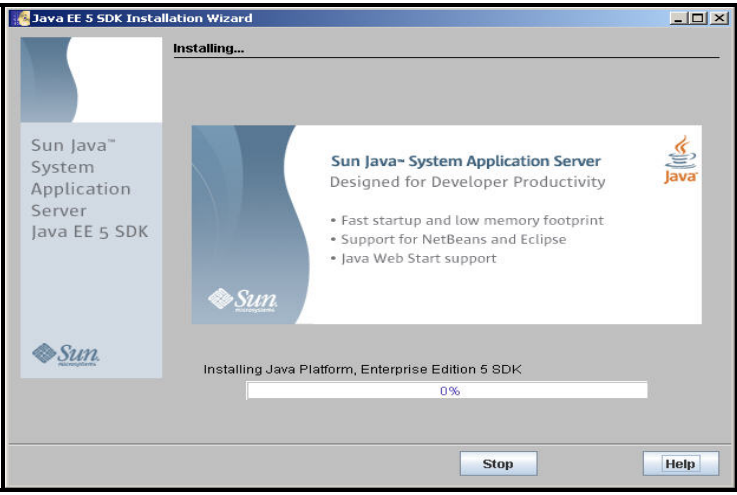

Diagram 3.3.9: Installation progress bar

Once the installation completes, if the corresponding option is not selected on the **Installation Options** window, set the PATH environment variable to include the Application Server install-dir/bin directory.

On completion of installation a window as shown in diagram 3.3.10 appears.

| 🥵 Java EE 5 SDK Install | ation Wizard                                                                                                    |
|-------------------------|----------------------------------------------------------------------------------------------------|
|                         | Installation Complete                                                                                                    |
|                         | Installation Successful.                                                                                                    |
| Sun Java"<br>System     | Next Steps: Access the following items under the Sun Microsystems -><br>Application Server PE 9 program group in the Start Programs area of your<br>desktop: |
| Server<br>Java EE 5 SDK | > About Application Server PE 9<br>A hands-on tour of the application server environment.<br>Obt D Server Server                                             |
|                         | - Start Default Server<br>> Admin Console<br>Use this tool to configure the application server.                                                              |
|                         | Click Finish to exit the installation program. Start Server                                                                                                  |
| Sun.                    |                                                                                                    |
|                         |                                                                                                    |
|                         | Finish                                                                                                    |

Diagram 3.3.10: Installation Complete window

Click **Finish** to exit from this installation process. This displays two web pages as shown in diagrams 3.3.11 and 3.3.12.

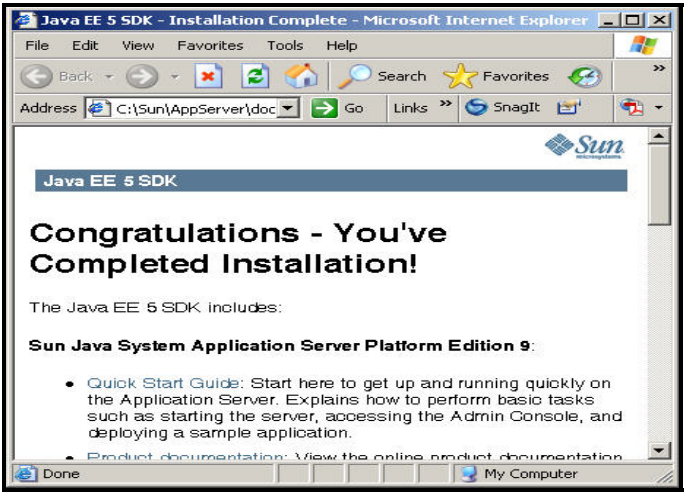

Diagram 3.3.11: Installation Complete window

The web page displayed in diagram 3.3.11 informs the user that the installation is completed and provides different hyperlinks to get familiar with Java EE 5 SDK.

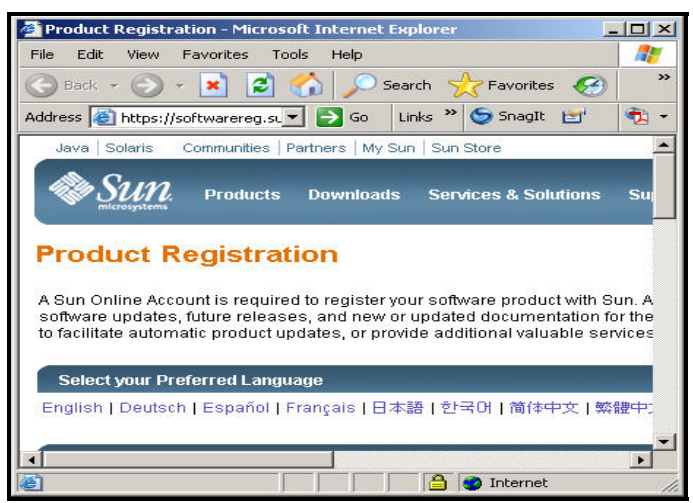

Diagram 3.3.12: Registering the product

The web page displayed in diagram 3.3.12 allows the user to register the product. It is necessary for the user to register the product, which has been installed in order to facilitate automatic product updates or to access additional valuable services.

# **Uninstalling Java Enterprise Edition 5**

To begin with the uninstallation process it is important that all running processes are stopped and any domains related to them are disabled.

This step is recommended before the uninstallation to avoid running processes from interfering with the uninstallation. This is a problem, especially prevalent in the Windows O/s because the uninstallation program is unable to remove files that are in use.

### **Uninstalling Java Enterprise Edition 5 on Linux**

To uninstall Application Server navigate to the directory where Application Server is installed.

To invoke the uninstall program that has a graphical interface, at the command prompt type the following command as shown in diagram 3.4.1.

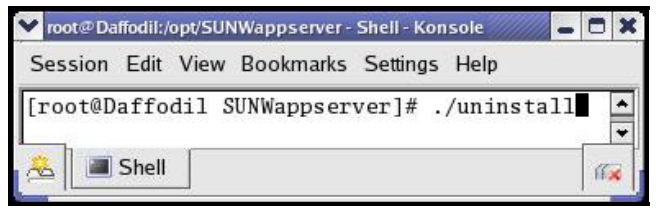

Diagram 3.4.1: Executing the Uninstall command

An Uninstallation Welcome window appears as shown in diagram 3.4.2.

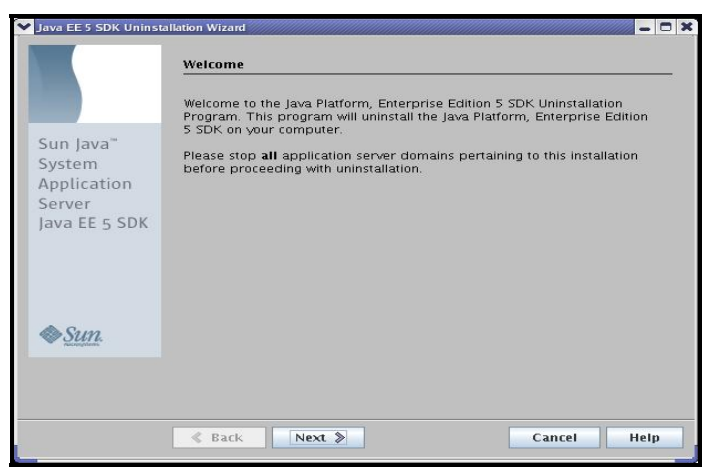

Diagram 3.4.2: The Welcome window

Click Next »

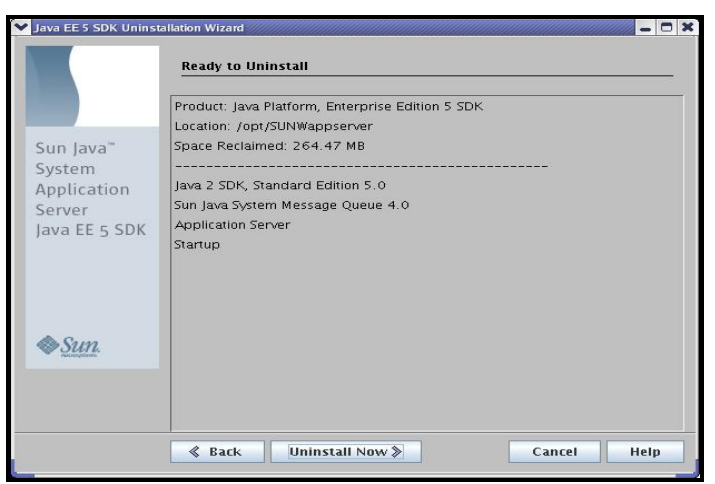

Diagram 3.4.3: The Ready to Uninstall window

The

| Java EE 5 SDR Unins                                           | unation wizard                                                                                                    |      |
|---------------------------------------------------------------|----------------------------------------------------------------------------------------------------|------|
| Sun Java"<br>System<br>Application<br>Server<br>Java EE 5 SDK | Sun Java- System Application Server<br>Designed for Developer Productivity<br>• Fast startup and low memory footprint<br>• Support for NetBeans and Eclipse<br>• Java Web Start support | java |
| ♦ <u>Sun</u> .                                                | Uninstalling Java Platform, Enterprise Edition 5 SDK                                                                                                    |      |
|                                                               | 0%                                                                                                    | Hein |

Diagram 3.4.4: Uninstallation Progress bar

The Uninstalling window shows the status of the uninstallation process and on completion displays the **Uninstallation Summary** window as shown in diagram 3.4.5.

|                                                  | Uninstallation Summary                                     |                       |           |
|--------------------------------------------------|------------------------------------------------------------|-----------------------|-----------|
|                                                  | The Java Platform, Enterprise Edition 5 SDK unir<br>below: | nstallation status is | shown     |
| Sun Java'''                                      | Product                                                    | Status                | Informati |
| System<br>Application<br>Server<br>Java EE 5 SDK | Java Platform, Enterprise Edition 5 SDK                    | Done                  | Details   |
| ♦ <u>Sun</u>                                     |                                                            |                       |           |
|                                                  | Click on the "Details" Button beside product st            | atus for more info    | rmation.  |
|                                                  |                                                            | Close                 | 1         |

Diagram 3.4.5: Uninstallation Summary window

Click **Close** to exit from the uninstallation process.

The above steps will remove the Application Server components. There are possibilities that some files and directories might not be removed even after running the uninstallation program. Determine the files and directories that are left out especially in the drive where the executable files were saved and safely remove them.

### **Uninstalling Java Enterprise Edition 5 On Windows**

To uninstall Java Enterprise Edition 5, select **Programs**  $\rightarrow$  **Sun Microsystems**  $\rightarrow$  **Application Server PE 9**  $\rightarrow$  **Uninstall** as shown in diagram 3.5.1.

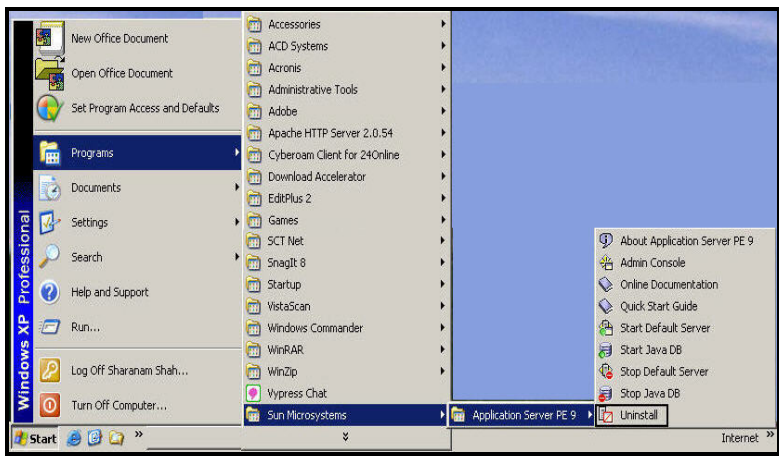

Diagram 3.5.1: Selecting the Uninstallation program

|                                                               | Welcome                                                                                                    |
|---------------------------------------------------------------|----------------------------------------------------------------------------------------------------|
| Sun Java"<br>System<br>Application<br>Server<br>Java EE 5 SDK | Welcome to the Java Platform, Enterprise Edition 5 SDK Uninstallation Wizard<br>We strongly recommend that you exit all programs before running this program.<br>You should also stop <b>all</b> application server domains pertaining to this<br>installation before proceeding.<br>If you have other programs running, press <b>Cancel</b> to end this program and then<br>close any other programs you have running. Otherwise, press <b>Next</b> to continue. |
| ♦ <u>Sun</u>                                                  |                                                                                                    |
|                                                               | Back Next      Cancel Help                                                                                                    |

Diagram 3.5.2: The Welcome window

An Uninstallation Welcome window appears as shown in diagram 3.5.2. Click

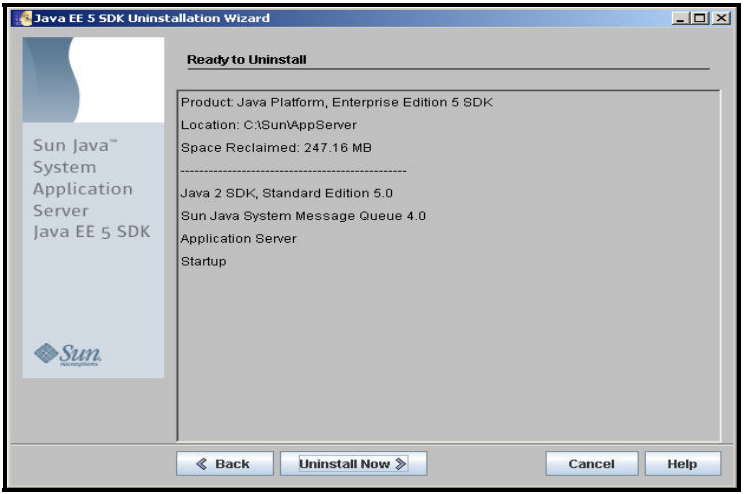

Diagram 3.5.3: The Ready to Uninstall window

A **Ready to Uninstall** window appears as shown in diagram 3.5.3. Click Uninstall Now . The Uninstalling window appears as shown in diagram 3.5.4.

| 🔏 Java EE 5 SDK Unins                                         | stallation Wizard                                                                                                    | <u>×</u>     |
|---------------------------------------------------------------|----------------------------------------------------------------------------------------------------|--------------|
| Sun Java"<br>System<br>Application<br>Server<br>Java EE 5 SDK | Winistalling         Sun Java- System Application Server         Designed for Developer Productivity         • Fast startup and low memory footprint         • Support for NetBeans and Eclipse         • Java Web Start support | ener<br>Rine |
| ♦ <u>Sun</u> .                                                | Uninstalling Java Platform, Enterprise Edition 5 SDK<br>0%                                                                                                    | -            |
|                                                               |                                                                                                    | Help         |

Diagram 3.5.4: Uninstallation Progress bar

The Uninstalling window shows the status of the uninstallation process and on completion displays the **Uninstallation Summary** window as shown in diagram 3.5.5.

| 🧏 Java EE 5 SDK Unins                                         | tallation Wizard                                                         |                        |             |
|---------------------------------------------------------------|--------------------------------------------------------------------------|------------------------|-------------|
|                                                               | Uninstallation Summary The Java Platform, Enterprise Edition 5 SDK unins | stallation status is s | hown below: |
|                                                               | Product                                                                  | Status                 | Information |
| Sun Java"<br>System<br>Application<br>Server<br>Java EE 5 SDK | Java Platform, Enterprise Edition 5 SDK                                  | Done                   | Details     |
| <u>♦Sun</u> .                                                 | 4                                                                        |                        | • •         |
|                                                               | Click on the "Details" Button beside product stat                        | us for more informa    | tion.       |
|                                                               |                                                                          | Close                  |             |

Diagram 3.5.5: Uninstallation Summary window

Click **Close** to exit from the uninstallation process.

The above steps will remove the Application Server components. There are possibilities that some files and directories might not be removed even after running the uninstallation program. Determine the files and directories that are left out, especially the drive where the executable files were saved and safely delete them.